# Для корректной работы с системой Loginet необходимо использование интернет браузеров следующих версий:

- MS Internet Explorer не ниже версии 10;
- GoogleChrome не ниже версии 35;
- MozillaFirefox не ниже версии 29;
- Орега не ниже версии 21;
- Yandex Browser не ниже версии 14
- Apple Safari не ниже версии 7
- Maxthon Cloud Browser не ниже версии 3.5

## 1. Регистрация пользователя

На стартовой странице <u>https://loginet.ru/</u> пройдите по ссылке «Регистрация».

| Логинет – эф                                                       | офективный                                                          |                                                                                                   | r                                                                        | 0 уведоваточ                                                          | ex 🔟 💽 nowoua.                                         | e nove nov                             | a                                     | <u>م</u>                 |                             | 6                   | 4       |
|--------------------------------------------------------------------|---------------------------------------------------------------------|---------------------------------------------------------------------------------------------------|--------------------------------------------------------------------------|-----------------------------------------------------------------------|--------------------------------------------------------|----------------------------------------|---------------------------------------|--------------------------|-----------------------------|---------------------|---------|
| инструмент<br>ваших задач                                          | реализации<br>в логистике                                           | создать • = + = - 3ан                                                                             | inerany 大respon                                                          | 50 Teste 10                                                           | <b>NG</b> TC 👱 Basereen                                | а 🗐 залеки                             | • 🛄 🕬                                 | рные                     |                             |                     |         |
| Модульный В2В интер<br>грузовладельцев, про<br>рынка и провайдеров | нет-портал для<br>фессионалов логистического<br>сопутствующих услуг | ornoversation tangen     sour tangen     coogate tangen     sourtangen                            | CBOSODHUE (PY30)                                                         | Важ поступила залека<br>от 10 постебния развения<br>заступака визатуп | na nepeecary apyse us Ana<br>muli apysoe<br>an two to: | ni e Morey ie senoroe<br>BEC = OLISM = | da Macca — 15 more                    | объем 13 н<br>исни стлас | - × 4                       | # 30%               | VICEL   |
|                                                                    |                                                                     | I GARINI ROUDP<br>I GARINA<br>I I GARINA<br>I I I GARINA<br>I I I I I I I I I I I I I I I I I I I | E 000 «Tongene»<br>E 000 «Anno»<br>E 340 «Tenges                         | Moosaa Acrpaxa<br>Dyrawck Mopuak<br>Moosaa Apxaws                     | ele Aeronoess<br>los Faserie<br>lineos Caesorer        | 12 15<br>6 10<br>43 38                 | Npogymu Ori<br>Aaro Ori<br>Necol 3ae  | our 7<br>our 2<br>our 8  | 63 000<br>21 500<br>32 900  | 20%<br>Bootos       | 200     |
| ДЕМО-ДОСТ                                                          | УП                                                                  | ни сотворнием<br>незналаты триденов<br>договорны<br>консенты                                      | <ul> <li>Hit Hudense</li> <li>Occurrence</li> <li>MO «Tpasel»</li> </ul> | Moosea Acrpana<br>Dynaese Mopule<br>Moosea Apraere                    | en Aeronoesa<br>-or fases-<br>en-or Cancorer           | 18 10<br>8 12<br>60 38                 | Pude On<br>Rounder See<br>Trassel See | 567 12<br>567 3<br>561 8 | 79.000<br>110.000<br>37.000 | 87%                 |         |
|                                                                    |                                                                     | ANUERON CHET                                                                                      |                                                                          | Monese Actual                                                         | No APOINT                                              | 12 19                                  | Macens 35                             | wi 8                     | 63000                       | BRONE CTATVO        | AR CENT |
| 20                                                                 | C. C                                                                | S                                                                                                 | 00                                                                       | •                                                                     |                                                        |                                        |                                       |                          | (                           |                     |         |
| Найдите                                                            | Управля                                                             | йте Кон<br>оставок                                                                                | гролируйте<br>в режиме о                                                 | процессы<br>нлайн                                                     | Оцен                                                   | нивайте ка<br>эффективн                | чество<br>юсть                        |                          | Без<br>храните              | опасно<br>информаци | 110     |

1.1.В появившейся форме заполните все поля, обязательные помечены звездочкой. Ознакомьтесь с правилами системы и подтвердите свое согласие с ними. Нажмите кнопку «Сохранить».

| MUNTEN MOUT DOG                                                        |                                                                                                    | LOGIN                                    | et                          | 0                    | иведомления 🕅          | 📀 помощь             | 🖶 печать        | поис          | ¢                                                                                                    |                  | P                     | 🛓 проемль 🗸         |                    |                 |               |      |
|------------------------------------------------------------------------|----------------------------------------------------------------------------------------------------|------------------------------------------|-----------------------------|----------------------|------------------------|----------------------|-----------------|---------------|----------------------------------------------------------------------------------------------------|------------------|-----------------------|---------------------|--------------------|-----------------|---------------|------|
| залач в погисти                                                        | лизации ваших<br>ке                                                                                               | создать • 🚍 •                            | lamena<br>la nepenecany 🔥 A | NUMAN 501            | Tongen and to          | 🙎 Bopmens            | Ð               | залеки        | • 💷 🕅                                                                                                    | вободные<br>РУЗЫ | 11                    |                     |                    |                 |               |      |
| Модульный В2В интернет-                                                | портал для                                                                                                    | тендерный брокер                         | уведомления                 | Baw noomy            | типа замека на перен   | юзку аруза из Аналь  | и е Моснеу на   | aemonoex      | la. Macca — 18                                                                                                    | понк, объем      | r — 15 w <sup>2</sup> | 4.4                 | 434                |                 |               |      |
| грузовладельцев, професс<br>рынка и провайдеров сопу                   | ионалов логистического<br>тствующих услуг                                                                         | MON TENGERS                              | свободные гру               | ILL Ton-10 nooned    | ног разнечений груз    | ioe                  |                 |               |                                                                                                    | 100              | 100.00                | - × 4               | u≠ 30%             |                 |               |      |
|                                                                        |                                                                                                    | XQAMPTIN TOHORP                          | SANKA OTTERANTERS           | SAPPYSKA             | Астрахань              | Aanonoesa            | 96C, //         | 0656M.1/      | Пореман                                                                                                    | Анона            | CTABOK<br>7           | CTABKA ()           |                    |                 | MECRIL        |      |
|                                                                        |                                                                                                    | • участник тендера                       | E 000 .4arros               | Dynamice             | Моршанск               | Fasers               | 6               | 10            | Aaro                                                                                                    | Onpur.           | 2                     | 21 500              |                    | BOGT            | -             | 213  |
| 000                                                                    |                                                                                                    | I OTHPATHAE TENEETH                      | 340 «Песко»                 | Moosaa               | Архансельск            | Cawoner              | 45              | 28            | Песся                                                                                                    | 3mpat            |                       | 32,000              |                    |                 | 227           |      |
|                                                                        |                                                                                                    | HA COTTACOBAHMA<br>PESITILITATI TENDEPOR | I VD-Pudece                 | Mooraa               | Астрананы              | Автопоезд            | 18              | 10            | Pu6e                                                                                                    | Onput.           | 12                    | 79.000              | 37%                |                 |               |      |
| ДЕМО-ДОСТУП                                                            |                                                                                                    | договоры                                 | E 000 «Nouse                | о Лутянск            | Моршанск               | Газель               | a               | 10            | Лошади                                                                                                    | Sarpar           | 3                     | 110.000             | 1000               |                 |               |      |
|                                                                        | -                                                                                                    | клиенты                                  | (F) 340 «Fpassel            | Moosa                | Архантельск            | Самолет              | 60              | 38            | Грация                                                                                                    | Janbar           | 4                     | 37 000              |                    |                 |               |      |
|                                                                        |                                                                                                    | лицевой счет                             |                             |                      |                        | Carlo Conta          |                 |               | and the second second s | Same a           |                       |                     | CPOKM              | CEATYC          | AIK           | CEHT |
| Регистрация польз                                                      | ователя                                                                                                    |                                          |                             |                      |                        |                      |                 |               |                                                                                                    |                  |                       |                     |                    |                 |               |      |
| Регистрация польз                                                      | ователя                                                                                                    |                                          |                             |                      |                        |                      |                 |               |                                                                                                    |                  |                       |                     |                    |                 |               |      |
| Регистрация польз                                                      | ователя                                                                                                    | квы латинского                           | алфавита,                   | цифры и              | знаки по,              | дчёркива             | ния. (          | Он до         | лжен                                                                                                    | содер:           | жать                  | три ил              | и боле             | ее сиг          | волог         |      |
| Регистрация польз                                                      | ователя                                                                                                    | квы латинского                           | алфавита,                   | цифры и              | знаки по,              | дчёркива             | ния. (          | Он до         | лжен                                                                                                    | содер:           | жать                  | , три ил            | и боле             | зе сил          | волов         | 4    |
| Регистрация польз<br>*Логин<br>*Пароль                                 | ЮВАТЕЛЯ<br>Логин может содержать бук<br>Придумайте персональный п<br>более символов.                              | квы латинского<br>пароль. Он мож         | алфавита,<br>ет содерж      | цифры и<br>ать буквя | знаки по,<br>ы латинск | дчёркива<br>ого алфа | ния. (<br>вита, | Он до<br>циф; | лжен<br>ры или                                                                                                    | содер:<br>знаки  | жать<br>подч          | три ил<br>чёркива   | ии боле<br>ания, ц | ее сил          | іволоі<br>или | ke   |
| Регистрация польз<br>* Логин<br>* Пароль<br>* Повторите пароль         | ювателя<br>Логин может содержать бук<br>Придумайте персональный п<br>более символов.                              | квы латинского<br>пароль. Он мож         | алфавита,<br>ет содерж      | цифры и<br>ать буквя | знаки по,<br>ы латинск | дчёркива<br>ого алфа | ния. (<br>вита, | Он до<br>циф; | лжен<br>ры или                                                                                                    | содер:<br>знаки  | жать<br>подч          | , три ил<br>чёркива | и боле<br>ания, ц  | зе сил<br>зесть | іволої<br>или | ie)  |
| Регистрация польз<br>* Логин<br>* Пароль<br>* Повторите пароль         | оователя<br>Логин может содержать бук<br>Придумайте персональный п<br>более символов.<br>Введите пароль повторно. | квы латинского<br>пароль. Он мож         | алфавита,<br>ет содерж      | цифры и<br>ать буквя | знаки по,<br>ы латинск | дчёркива<br>ого алфа | ния. (<br>вита, | Он до         | лжен<br>жы или                                                                                                    | содер:<br>знаки  | жать<br>подч          | • три ил<br>чёркива | и боле<br>ания, ц  | ее сил          | іволоі<br>или | k.   |
| Регистрация польз<br>* логин<br>* Пароль<br>* Повторите пароль<br>Язык | оователя Логин может содержать бук Придумайте персональный п более символов. Введите пароль повторно. Русский     | квы латинского<br>пароль. Он мож         | алфавита,                   | цифры и<br>ать буквя | знаки по,<br>ы латинск | дчёркива<br>ого алфа | ния. (          | Он до         | лжен<br>ры или                                                                                                    | содер:<br>знаки  | жать                  | - три ил<br>чёркива | и боле<br>ания, ц  | ее сил          | іволої<br>или | ka.  |

1.2. На указанный Вами адрес будет выслано письмо со ссылкой для активации Вашей учетной записи. Учетная запись должна быть активирована в течение 24 часов, иначе регистрационная информация будет удалена.

После того, как Вы получите ссылку и пройдете по ней, нажмите кнопку «Активировать».

1.3. Вы увидите свой личный кабинет, в котором можете редактировать информацию о пользователе системы Loginet, а также при необходимости сменить пароль.

|                                                                                        |                        | TENDENING BROKEP                       | VERDONDENNE | (                   |                    | etter etros us Anam |        | a aerocococa | ta Macca - 1 | s mouse of these | - 15 m     |                   | 68      | - 4    | T     |
|----------------------------------------------------------------------------------------|------------------------|----------------------------------------|-------------|---------------------|--------------------|---------------------|--------|--------------|--------------|------------------|------------|-------------------|---------|--------|-------|
| овладельцев, професс                                                                   | ионалов логистического | # OPTAHROATOP TENDERA                  | 08050000050 | FPV76-4 Zon 40 more | Anno communication |                     |        |              |              |                  |            |                   | - 30%   |        |       |
| ка и провайдеров сопу                                                                  | тствующих услуг        | # COSQATIL TENGEP                      | MARKA CTYCO | 24/P/36             | PANTPURA           | tyrn to             | NC /   | CELEN of     | 1993         | THE .            | KODBO      | CTARKA #          |         |        |       |
|                                                                                        |                        | VQA0675-TEHQEP                         | E 000 sfee  | Предуктых Москва    | Астракань          | Aanonoesa           | 12     | 15           | Продиты      | Опрыт.           | 7          | 63.900            |         | -      | MECHU |
|                                                                                        |                        | · MACTING TENDERA                      | E 000 x4at  | Автон Лутанок       | Nopueros           | faters              | 6      | 50           | Aaro         | Onput.           | 2          | 21 500            |         | BOCTON | 1     |
|                                                                                        |                        | INFORTALIZARE<br>DOTARIANTIAL TENDERIA | E 340 + Dec | Nociaa              | Архантельск        | Cawoner             | 45     | 38           | Песон        | Terpin .         | 1          | 32.000            |         | 10     | - 400 |
|                                                                                        | <u></u>                | на согласованыя                        | P HI-Pute   | derce+ Mocrea       | Астракань          | Aanonoess           | 18     | 10           | Pude         | Oreput.          | 12         | 79.000            |         |        |       |
|                                                                                        |                        | PESNTATA TENDEROR                      | E 000 + Rou | Nousigere Dynaesix  | Моршанся           | fasers              |        | 10           | Лошари       | Terput.          | à.         | 110.000           | 37%     |        |       |
| цено-достят                                                                            |                        | ADD COOPER                             | E 240.40pm  | passile Moorea      | Архантельок        | Cavoner             | 60     | 28           | Гравий       | Seput            |            | 37.000            |         |        |       |
|                                                                                        |                        |                                        | E 000 - Met | Wedena Woosa        | Armanan            | Aetonoesa           | 12     |              |              |                  |            |                   |         |        |       |
| ная 🕨 Кабинет<br>1чные данные Сме                                                      | на пароля              |                                        | 1           |                     |                    |                     |        | 0            | Neters       | Begar.           | \$         | 63000             | огом с  | LATING | M     |
| аная 🕨 Кабинет<br>ичные данные Сме<br>Старый пароль                                    |                        |                                        | ]           |                     |                    |                     |        |              | Moders       | Brown            | 5          | 61000             | Store C | TATIFC | AF    |
| аная 🕨 Кабинет<br>ичные данные См<br>Старый пароль<br>Новый пароль                     | на пароля              | квы латинского                         | ]           | га, цифры           | лли знаки          | подчёрки            | ивания | я, ше        | сть или      | андик            | \$<br>\$   | 45000<br>4800/08. | alam c  | INTEG  | M     |
| иная 🕨 Кабинет<br>ичные данные См<br>Старый пароль<br>Новый пароль<br>Повторите пароль | на пароля              | хвы латинского                         | ]           | га, цифры           | лли знаки          | подчёрки            | ивания | a, wee       | сть или      | и более          | 5<br>2 CNM | 49000B.           |         | SATIS  | ×     |

| Логинет – эффекти                            | вный                       | () LOGI                                                     | NET              |                      | • уведомления      | N 🕐 novous-            |               | novo                                       |              |                     | 8               | 1 POBINS -     |                          |        |
|----------------------------------------------|----------------------------|-------------------------------------------------------------|------------------|----------------------|--------------------|------------------------|---------------|--------------------------------------------|--------------|---------------------|-----------------|----------------|--------------------------|--------|
| инструмент реализ                            | ации                       | COMPATE .                                                   | Jareka           | 🔊 Antaron 🖉          | Z Tesas            | TE E Bagers            | Ē             | annun                                      | +000 9       | воводные            |                 |                |                          |        |
| Ваших задач в логи                           | СТИКЕ                      | TO GO PHAN GROUP                                            | уведомлен        |                      |                    | Neosectivy apyte up An | enu e Mocea   | р<br>• • • • • • • • • • • • • • • • • • • | ta Mecca - 1 | рузы<br>3 лони объе | w - 15 M        |                | 69                       | -<br>- |
| грузовладельцев, профессионало               | в логистического           | OPTAHISTATOP TENGEPA     NOVITENGEPA                        | свободны         | E FPY361 Ton-10      | cond-us paseruprui | 1.05/200               |               |                                            |              |                     |                 | - × ¢          | - 30%                    |        |
| рынка и провайдеров сопутствую               | щих услуг                  | <ul> <li>coogate tenger</li> <li>visitate tenger</li> </ul> | MAREKA TPYSO     | artizita 34/PP       | ка разгружа        | TVR TC                 | 96C           | OFLEM =1                                   | reya         | тип<br>Алериона     | KORBO<br>CTAROR | CTABRA 2       |                          | week   |
|                                              |                            | > galacteria                                                | E                | Reallyman Moon       | е 🗧 Астрананы      | Aeronoesa              | 12            | 15                                         | Предукти     | Onipuit.            | 7               | 63.000         | 24                       | 1%     |
| 000                                          |                            | IPHTIALEHMI                                                 | E 200            | Aaron Dyne           | a Amarena          | Faters                 | 6             | 10                                         | Aaro         | Oteput.             | 2               | 21 500         |                          |        |
|                                              |                            | HA COTDACOBAHAM                                             | () HI-F          | -devoe- Moon         | а ) Астрананы      | Aeronoeag              | 18            | 10                                         | Pulle        | Onewr.              | 12              | 79.000         |                          | -1     |
| ДЕМО-ДОСТУП                                  |                            | договоры                                                    | E 000            | Roualders Ryrae      | x ) Nopularity     | fasers                 |               | 10                                         | Router       | 2mps/t              | 3               | 110 000        | 37%                      |        |
|                                              |                            | клиенты                                                     | E 340+           | passite Moon         | а ) Архантельс     | × Cawoner              | 60            | 38                                         | Гравняй      | Sarper,             | 4               | 37 000         |                          |        |
|                                              |                            | пицевой счет                                                | E 0001           | Meders* Mode         | a Acrosom          | Aeronoesa              |               | 15                                         | Medera       | - daypur.           |                 | 67000          | CPOKA CIATYO             |        |
| <b>Кора</b><br>Найдите<br>надежного партнера | Управляйт<br>цепочкой пост | со<br>ге К<br>гавок                                         | онтроли<br>в реж | оуйте пр<br>име онла | оцессы<br>ійн      | Оце<br>И               | нивай<br>эффе | іте кач                                    | нество       | )                   | 3               | Бе:<br>краните | ОО<br>зопасно<br>информа | цию    |

1.4.В появившейся строке меню вверху страницы выберите «Вход в систему».

2. Вы попадете на страницу «Регистрация моей организации»

Здесь Вы должны указать актуальные данные о Вашей компании. Заполните все поля в форме редактирования клиента системы Loginet, обязательные отмечены звездочкой.

| 🔥 LOGIN                                          | ET                                    |                     | 🚺 уведо              | мления    | 📀 помощь    | 🚔 ПЕЧАТЬ         | поиск               | Q                | 👃 ПРОФИЛЬ |
|--------------------------------------------------|---------------------------------------|---------------------|----------------------|-----------|-------------|------------------|---------------------|------------------|-----------|
| создать 🔪 🖅 🖡                                    | Заявка<br>на перевозку 🗡 Аукцион      | Тендер              | ТС 🚨 Водитель        | Эаявки    | ► CE        | 30БОДНЫЕ<br>УЗЫ  |                     |                  |           |
| HOME                                             | Регистрация                           |                     |                      |           |             |                  |                     |                  |           |
| <ul> <li>▲ КАБИНЕТ</li> <li>▲ ФИНАНСЫ</li> </ul> | Общая информация Ко                   | нтактная информация | Банковские реквизиты | Документы |             |                  |                     |                  |           |
| договор в2С<br>КАБИНЕТ                           | Статус:                               | Не определен (в про | оцессе регистрации)  |           |             |                  |                     |                  |           |
|                                                  | Краткое наименовавние:                |                     |                      | *         | — Краткое н | аименование в с  | оответствии с уста  | еными документа  | MU.       |
|                                                  | Полное наименование:                  |                     |                      | *         | — Полное на | именование в сос | ответствии с устав  | ными документам  | u.        |
|                                                  | ФИО руководителя:                     |                     |                      | *         | — Допускают | пся буквы русско | го и латинского алф | авитов и пробелы | 1         |
|                                                  | Форма собственности:                  | Не выбрано          |                      | *         | — Выберите  | форму собстве    | нности из списка.   |                  |           |
|                                                  | Дата регистрации<br>организации:      |                     |                      | *         | — Дата внес | ения записи об о | рганизации в ЕГРЮЛ  | i.               |           |
|                                                  | Сфера деятельности:                   |                     |                      | *         | — Основной  | вид экономическо | ой деятельности по  | ОКВЭД.           |           |
|                                                  | Дополнительные сведения<br>о клиенте: |                     |                      | *         |             |                  |                     |                  |           |

2.1.Заполните все реквизиты организации в разделе «Общая информация». Также обязательно заполните разделы: «Контактная информация» (при вводе номера телефона укажите в разных полях код страны, код оператора/города, номер), «Банковские реквизиты», «Предоставляемые услуги». Компании, зарегистрированные не на территории РФ, обязательно должны заполнить во вкладке «Банковские реквизиты» поле «SWIFT»!

| кабинет          | Избранное Моя организ | зция ×                                 |                          |                                                |
|------------------|-----------------------|----------------------------------------|--------------------------|------------------------------------------------|
| моя организация  | РЕДАКТИРОВАНИЕ КЛ     |                                        |                          |                                                |
| подразделения    |                       |                                        |                          |                                                |
| сотрудники       | Зконтактные лица      | л овор вас := адреса пот рузки / разгр | 7.3KH                    |                                                |
| <b>а</b> ФИНАНСЫ | Общая информация К    | РЕДАКТИРОВАНИЕ МАРШРУТА                | ▲   ▼   X                | Маршруты Документы                             |
| договор в2С      | СПИСОК МАРШРУТОВ      | ВВЕДИТЕ ПУНКТ ОТПРАВКИ                 | ВВЕДИТЕ ПУНКТ НАЗНАЧЕНИЯ |                                                |
|                  | 8 📮 ×                 |                                        |                          |                                                |
|                  | маршрут               | Транпорт:                              | •                        | КОЛ-ВО<br>ПЕРЕВОЗОК В ТАРИФ КОММЕНТАРИИ<br>ГОД |
|                  |                       | Кол-во перевозок в год:                |                          |                                                |
|                  |                       | Размер тарифа:                         |                          |                                                |
|                  |                       | Валюта:                                | •                        |                                                |
|                  |                       | Единица измерения<br>тарифа:           | •                        |                                                |
|                  |                       | Комментарий:                           |                          |                                                |
|                  |                       |                                        |                          |                                                |
|                  |                       |                                        |                          |                                                |
|                  | 🗶 Сохранить           | 💆 Добавить От                          | менить                   | • • • • • • •                                  |

2.2.Во вкладке «Маршруты» Вы можете указать, по каким направлениям Вы работаете.

2.3.Во вкладке «Документы» загрузите в систему копию устава и свидетельства о регистрации Вашей компании (скан документов). Нажмите кнопку «Сохранить».

|                                    | Избранное Моя организация 🗙                        |                             |                          |          |           |
|------------------------------------|----------------------------------------------------|-----------------------------|--------------------------|----------|-----------|
| моя организация                    | РЕДАКТИРОВАНИЕ КЛИЕНТА                             |                             |                          |          |           |
| ПОДРАЗДЕЛЕНИЯ<br>АДРЕСА ПОГРУЗКИ И | 🗟 сотрудники 📳 договор в2с 🗄 адреса погрузк        | И / РАЗГРУЗКИ               |                          |          |           |
| РАЗГРУЗКИ                          | Общая информация Контактная информация             | Банковские реквизиты        | Предоставляемые услуги   | Маршруты | Документы |
| сотрудники                         |                                                    |                             |                          |          |           |
|                                    | Пеобходимые файлы: Устав, Свидетельство            | о о регистрации             |                          |          |           |
| C'IETA                             | Чтобы удалить текущую версию документа, пожалуйста | а, сначала загрузите новую. |                          |          |           |
| платежи                            | Список вложенных документов                        |                             |                          |          | Загрузить |
| ТАРИФНЫЕ ПЛАНЫ                     | Сридстельство о регистрации                        | Co                          | истельство о репистрации |          |           |
| <b>УСЛУГИ</b>                      | YUIAS A                                            | Уст                         | 8B                       |          |           |
| настройка доступа                  |                                                    |                             |                          |          |           |
| транспортный<br>БРОКЕР             | •                                                  |                             |                          |          |           |
| ТЕНДЕРНЫЙ БРОКЕР                   |                                                    |                             |                          |          |           |
| СТРАХОВОЙ БРОКЕР                   |                                                    |                             |                          |          |           |
| УПРАВЛЕНИЕ<br>АВТОПАРКОМ           |                                                    |                             |                          |          |           |
|                                    |                                                    |                             |                          |          |           |
| СКЛАДСКОЙ БРОКЕР                   | T COVIDANIATE OTMORYS                              |                             |                          |          |           |

## 3. Договор В2С

Далее необходимо заключить договор B2C (электронный договор на право пользования системой Loginet).

Для этого в меню выберите пункт «Договор В2С».

| 🜔 LOGIN                       | ET                                 |                                 | <ol> <li>уведомления</li> </ol> | 🥐 помощь 📑 і | ПЕЧАТЬ | 🔎 🔒 профиль |
|-------------------------------|------------------------------------|---------------------------------|---------------------------------|--------------|--------|-------------|
| создать 🔪 🖅 🖡                 | Заявка<br>на перевозку 📩 Аукцион 🕻 | 🚡 Тендер 🔂 ТС 🚨 Водите          | ль 🗐 заявки                     | • Свободны   | iE     |             |
| КАБИНЕТ                       | Избранное Добавление дого          | зора с системой (В2С) 🛛 🛛       |                                 |              |        |             |
| моя организация подразделения | ДОБАВЛЕНИЕ ДОГОВОР <i>4</i>        | С СИСТЕМОЙ (В2С)                | _                               | _            | _      |             |
| сотрудники<br>и финансы       | Номер:                             | В2С-Юнимилк Лоджистик-738       |                                 |              |        |             |
| договор в2С                   | Дата регистрации:                  | 31.05.2012                      |                                 |              |        |             |
|                               | Дата начала действия:              | 31.05.2012                      |                                 |              |        |             |
| 4 2 4                         | Дата окончания действия:           | 31.05.2013                      |                                 |              |        |             |
|                               | Номер договора:                    | Юнимилк Лоджистик               |                                 |              |        |             |
|                               | Дополнительная<br>информация:      |                                 |                                 |              |        |             |
|                               |                                    |                                 |                                 |              |        |             |
|                               | <u> </u>                           | жачать договор с системой (B2C) |                                 |              |        |             |

3.1.Ознакомьтесь с пользовательским соглашением, скачав его по ссылке. Подтвердите согласие с его условиями. Нажмите «Сохранить».

| кабинет           | Избранное Договор В2С ×                                                     |                                  |
|-------------------|-----------------------------------------------------------------------------|----------------------------------|
| и моя организация | ДОБАВЛЕНИЕ ДОГОВОРА                                                         | с СИСТЕМОЙ (В2С)                 |
| подразделения     |                                                                             |                                  |
| сотрудники        | Номер:                                                                      | 87C-Юшинили Получистии-740       |
| ФИНАНСЫ           |                                                                             |                                  |
| договор в20       | Дата регистрации:                                                           | 31.05.2012                       |
| $\wedge$          | Дата начала действия:                                                       | 31.05.2012                       |
| $\boldsymbol{Z}$  | Дата окончания действия:                                                    | 31.05.2013                       |
|                   | Номер договора:                                                             | Юнимилк Лоджистик                |
|                   | Дополнительная<br>информация:                                               |                                  |
|                   | Я ознакомлен с условиями<br>договора, размещенного<br>здесь, и принимаю их: | Скачать договор с системой (В2С) |
|                   | 🛓 Сохранить                                                                 | Отмена                           |

# 4. Подключение тарифа

После заключения договора с системой становятся доступны разделы услуг. Для участия в тендерах необходимо подключить тарифный план.

В разделе меню «Кабинет» выберите пункт «Тарифные планы», нажмите кнопку «Подключить».

| 🔥 LOGIN                     | IET                             |                         |                               | <b>()</b> ye | ведомления      | Помощь                     | 📑 ПЕЧАТЬ        | поиск      | Q                  | 🕹 ПРОФИЛЬ |
|-----------------------------|---------------------------------|-------------------------|-------------------------------|--------------|-----------------|----------------------------|-----------------|------------|--------------------|-----------|
| создать 🔪 🖅                 | Заявка Аукцион                  | СТО Тендер              | с С тс                        | 🚨 Водитель   | Эаявки          | • Свобс                    | рдные<br>I      |            |                    |           |
|                             | Избранное Тарифные план         | ы ×                     |                               |              |                 |                            |                 |            |                    |           |
| и моя организация           | ПОДКЛЮЧЁННЫЕ ТАРИ               | ФНЫЕ ПЛАН               | Ы                             | 1            |                 |                            |                 |            |                    |           |
| подразделения               | ПОПОЛНИТЬ БАЛАНС                | ОДКЛЮЧИТЬ ТАРИФ         | ный план                      |              |                 |                            |                 |            |                    |           |
| АДРЕСА ПОГРУЗКИ И РАЗГРУЗКИ | лицевой счёт ТАРИФНЫЙ<br>ПЛАН І | ДАТА НАЧАЛА<br>ДЕИСТВИЯ | ДАТА<br>ОКОНЧАНИЯ<br>ДЕИСТВИЯ | Подкучения   | ОБЩАЯ СТОИМОСТЬ | услуги                     |                 |            |                    |           |
| ▲ ФИНАНСЫ                   | В2С-Юнимилк Лој ЮНИМИЛК VI      | 01.05.2012              | 01.06.2013                    | 01.06.2012   | 0 RUR за 1 Шт.  | 1300 за лот<br>20 бесплатн | тенде<br>ных ло |            |                    |           |
| договор в2С                 | В2С-Юнимилк Лој Участие в зак   | 01.05.2012              | 01.08.2012                    | 31.05.2012   | 0 RUR за 1 Шт.  | Участие в з                | акрыт           |            |                    |           |
| CHETA                       | Страница 1из 1                  | (+) (+) (2              | 3                             |              |                 |                            |                 | Отображают | я записи с 1 по 2. | всего 2   |
| платежи                     |                                 |                         | <i>.</i>                      |              |                 |                            |                 |            |                    |           |
| ТАРИФНЫЕ ПЛАНЫ              |                                 |                         |                               |              |                 |                            |                 |            |                    |           |
| услуги                      |                                 |                         |                               |              |                 |                            |                 |            |                    |           |
| ТЕНДЕРНЫЙ<br>БРОКЕР         |                                 |                         |                               |              |                 |                            |                 |            |                    |           |
| УПРАВЛЕНИЕ<br>АВТОПАРКОМ    |                                 |                         |                               |              |                 |                            |                 |            |                    |           |
| ПАРТНЕРЫ                    |                                 |                         |                               |              |                 |                            |                 |            |                    |           |

4.1.Вы перейдете на страницу выбора тарифного плана. Вам необходимо нажать «Выбрать тариф»

| ሌ login                        | ET                              | Уведомления                        | 📀 помощь | <b>Поиск</b>    | Q | 👃 профиль |
|--------------------------------|---------------------------------|------------------------------------|----------|-----------------|---|-----------|
| создать 🔪 🖅 🖣                  | аявка<br>на перевозку 🟃 Аукцион | Тендер 👦 ТС 💄 Водитель             | ЗАЯВКИ   | СВОБОДНЫЕ ГРУЗЫ |   |           |
| КАБИНЕТ                        | Избранное Тарифные пла          | аны 🗙 Добавление тарифного плана 🗙 |          |                 |   |           |
| и моя организация              | ПОДКЛЮЧЕНИЕ ТАРИФ               | РНОГО ПЛАНА                        |          |                 |   |           |
| подразделения                  |                                 |                                    |          |                 |   |           |
| АДРЕСА ПОГРУЗКИ И<br>РАЗГРУЗКИ | Баланс:                         | 0 руб.                             |          |                 |   |           |
| сотрудники                     | Homon 2949291                   |                                    |          |                 |   |           |
| <b>а</b> ФИНАНСЫ               | помер заказа.                   | Заказ №2359                        |          |                 |   |           |
| договор в20                    | Номер ЛС:                       | ГрузВлад                           |          |                 |   |           |
| CHETA                          | Номер договора:                 | В2С-Грузвлад-799                   |          |                 |   |           |
| платежи                        | Тип заказа:                     | Подключение тарифного плана        |          |                 |   |           |
| ТАРИФНЫЕ ПЛАНЫ                 | 21 Y X                          |                                    |          |                 |   |           |
| УСЛУГИ                         | гарифный план:                  | Не выбран                          |          |                 |   |           |
| настройка доступа              | Выбрать тариф                   |                                    |          |                 |   |           |
| ТРАНСПОРТНЫЙ<br>БРОКЕР         |                                 |                                    |          |                 |   |           |
| ТЕНДЕРНЫЙ БРОКЕР               |                                 |                                    |          |                 |   |           |
| СТРАХОВОЙ БРОКЕР               | 4 2                             |                                    |          |                 |   |           |
| УПРАВЛЕНИЕ<br>АВТОПАРКОМ       |                                 |                                    |          |                 |   |           |
| СКЛАДСКОЙ БРОКЕР               |                                 |                                    |          |                 |   |           |
| ПАРТНЕРЫ                       |                                 |                                    |          |                 |   |           |

4.2.В списке тарифных планов выберите необходимый и нажмите «Сохранить».

| 🔥 LOGIN                        | IET                              | Уведомления  Э помощь                                                | 🔎 🕹 профиль |
|--------------------------------|----------------------------------|----------------------------------------------------------------------|-------------|
| создать 🔰 🖅 🕈                  | Заявка<br>на перевозку 📩 Аукцион | Тандер 👦 та 🚨 водитель 🗐 заявки 📲 Свободные                          |             |
| КАБИНЕТ                        | Избранное Тарифные пла           | ны 🗴 Добавление тарифного плана 🜼                                    |             |
| МОЯ ОРГАНИЗАЦИЯ                | ПОДКЛЮЧЕНИЕ ТАРИФ                | оного плана                                                          |             |
| подразделения                  |                                  |                                                                      |             |
| АДРЕСА ПОГРУЗКИ И<br>РАЗГРУЗКИ | Баланс:                          | 0 руб.                                                               |             |
| сотрудники                     | Номер заказа:                    | 25up 102250                                                          |             |
| <b>а</b> ФИНАНСЫ               | Tromep surdsu.                   | 3akas nv23ou                                                         |             |
| договор в2с                    | Номер ЛС:                        |                                                                      |             |
| CHETA                          | Номер договора:                  | СПИСОК ТАРИФНЫХ ПЛАНОВ                                               |             |
| ПЛАТЕЖИ                        | Тип заказа:                      | ТАРИФ † УСЛУТИ ЦЕНЫ                                                  |             |
| ТАРИФНЫЕ ПЛАНЫ                 |                                  | Участие в зак         Участие в закрытом тендере 2         бесплатно |             |
| услуги                         | Тарифный план:                   |                                                                      |             |
| настройка доступа              | Выбрать тариф                    |                                                                      |             |
| ТРАНСПОРТНЫЙ<br>БРОКЕР         |                                  |                                                                      |             |
| ТЕНДЕРНЫЙ БРОКЕР               |                                  |                                                                      |             |
| УПРАВЛЕНИЕ<br>АВТОПАРКОМ       |                                  |                                                                      |             |
| ПАРТНЕРЫ                       |                                  |                                                                      |             |
|                                |                                  | Соуранить Отнена                                                     |             |
|                                |                                  | Сокрыти                                                              |             |
|                                |                                  |                                                                      |             |
|                                |                                  |                                                                      |             |
|                                |                                  |                                                                      |             |
|                                |                                  |                                                                      |             |
|                                | Covpanies                        | OTHERS                                                               |             |

4.3. Для подключения выбранного тарифа нажмите «Сохранить».

| login:                         | et                             |                         | 9 уведомления 🚦     | 🤗 помощь | 📑 ПЕЧАТЬ | поиск          | Q | 👃 ПРОФИЛЬ |
|--------------------------------|--------------------------------|-------------------------|---------------------|----------|----------|----------------|---|-----------|
| создать 🔪 🖅 🗸 🖧                | аявка<br>а перевозку 🗡 Аукцион | С Тендер 🔂 ТС           | Водитель            | заявки   |          | ОБОДНЫЕ<br>/3Ы |   |           |
| КАБИНЕТ                        | Избранное Тарифные пл          | аны 🗙 Добавление тарифі | ного плана 🗙        |          |          |                |   |           |
| моя организация                | ПОДКЛЮЧЕНИЕ ТАРИО              | РНОГО ПЛАНА             |                     |          |          |                |   |           |
| подразделения                  |                                |                         |                     |          |          |                |   |           |
| АДРЕСА ПОГРУЗКИ И<br>РАЗГРУЗКИ | Баланс:                        | 0 руб.                  |                     |          |          |                |   |           |
| сотрудники                     | Howen sakasa                   | 2 N022.00               |                     |          |          |                |   |           |
| <b>а</b> ФИНАНСЫ               | Homep Sukusu.                  | 3aka3 Nº2360            |                     |          |          |                |   |           |
| договор в2С                    | Номер ЛС:                      | ГрузПер                 |                     |          |          |                |   |           |
| СЧЕТА                          | Номер договора:                | В2С-ГрузПер-800         |                     |          |          |                |   |           |
| платежи                        | Тип заказа:                    |                         |                     |          |          |                |   |           |
| ТАРИ <mark>ФН</mark> ЫЕ ПЛАНЫ  |                                | подолочение гарифног    | отлана              |          |          |                |   |           |
| услуги                         | Тарифный план:                 | Участие в закрытом тен  | ндере 2             |          |          |                |   |           |
| настройка доступа              | Выбрать тариф                  |                         |                     |          | HE       |                |   |           |
| ТРАНСПОРТНЫЙ                   |                                | CHINCOR JOINT HA        |                     |          |          |                |   |           |
| БРОКЕР                         | Участие в законтом 1 Учас      | стоимость з             | за указанный период |          |          |                |   |           |
| ТЕНДЕРНЫЙ БРОКЕР               | 5 140 No 2 64 par 64 7 5 146   |                         |                     |          |          |                |   |           |
| УПРАВЛЕНИЕ<br>АВТОПАРКОМ       |                                |                         |                     |          |          |                |   |           |
| ПАРТНЕРЫ                       |                                |                         |                     |          |          |                |   |           |
|                                |                                |                         |                     |          |          |                |   |           |
|                                |                                |                         |                     |          |          |                |   |           |
|                                |                                |                         |                     |          |          |                |   |           |
|                                | 2 7                            |                         |                     |          |          |                |   |           |
|                                |                                |                         |                     |          |          |                |   |           |
|                                |                                |                         |                     |          |          |                |   |           |
|                                | 💌 Сохранить                    | Отмена                  |                     |          |          |                |   |           |

# 5. Партнерство

Добавьте в партнеры необходимую Вам компанию, выбрав ее в разделе меню «Партнеры» пункт «Партнеры и организации». Нажмите кнопку «Добавить партнера», и компания появится в списке Ваших партнеров со статусом «Ожидающий подтверждения».

После того, как компания подтвердит партнерство, Вы сможете с ней взаимодействовать. Примечание: согласованное партнерство позволяет пользователю участвовать в тендерах типа "Закрытый", т.е. "Закрытый запрос цен", "Аукционы", "Закрытый на понижение" и т.д. Для участия в "Открытых тендерах" согласование партнерства НЕ ОБЯЗАТЕЛЬНО и носит рекомендательный характер

| 🔥 LOGIN                             | IET                                              | 🚯 уведомления 🛛 🧃 | помощь 📑 печа   | гь поиск  | Q                 | 💄 ПРОФИЛЬ   |
|-------------------------------------|--------------------------------------------------|-------------------|-----------------|-----------|-------------------|-------------|
| создать 🗦 🖅 🗸                       | Заявка<br>на перевозку 🔎 Аукцион 🖧 Тендер 👦 ТС 🙎 | Водитель ЗАЯВКИ   | СВОБОДНЫЕ ГРУЗЫ |           |                   |             |
| ПАРТНЕРЫ                            | Избранное Партнеры и организации 🛛 🗙             |                   |                 |           |                   |             |
| ПАРТНЕРЫ И<br>ОРГАНИЗАЦИИ           | СПИСОК ПАРТНЁРОВ И ОРГАНИЗАЦИЙ                   |                   |                 |           |                   |             |
| договоры в2в                        | Одобавить партнёра                               | договоры          | В Печать списка | 🗙 удалить | <b>О</b> одобрить |             |
| ТЕНДЕРНЫЙ<br>БРОКЕР                 | Статус Саименован тип договор про                | офиль услуги по р | OFOBOPAM        |           |                   |             |
| УПРАВЛЕНИЕ<br>АВТОПАРКОМ<br>КАБИНЕТ |                                                  |                   |                 |           |                   |             |
|                                     | 💌 👻 Страница 🚺 из 1 💌 💌 🎅 Записей на стра        | анице 10 👻        |                 |           | Нет данных для    | отображения |

5.1.Подтвердите партнерство с компаниями, с которыми Вы сотрудничаете. Для этого откройте в разделе меню «Партнеры» пункт «Партнеры и организации».

Выберите те компании, с которыми Вы хотите подтвердить партнерство. Нажмите кнопку «Одобрить», у компании сменится статус с «Ожидающий подтверждения» на «Действующий».

| 🜔 LOGIN                   | VE'           | т              |                      |                         | 1 уведомления                                     | 📀 помощь 📑 печать    | поиск С               | Р 2 ПРОФИЛЬ       |
|---------------------------|---------------|----------------|----------------------|-------------------------|---------------------------------------------------|----------------------|-----------------------|-------------------|
| создать 🔪 🖅               | Заяв<br>на пе | ка<br>еревозку | 📩 Аукцион 🗸          | Ъ тендер 👦 тс 🚨         | Водитель ЗАЯВКИ                                   | • Свободные<br>грузы |                       |                   |
| партнеры                  | Из            | бранное        | Alerts × Партне      | еры и организации 🛛 🗙   |                                                   |                      |                       |                   |
| ПАРТНЕРЫ И<br>ОРГАНИЗАЦИИ |               | ΠΑΡΤΗΕ         | РЫ И ОРГАНИЗАЦІ      | ии                      |                                                   |                      |                       |                   |
| договоры в2в              | (             | ) добавит      | ь 🔹 📀 одобрить 🧹     | 🗏 договоры 🗸 Удалить    |                                                   |                      |                       |                   |
| ТРАНСПОРТНЫЙ              |               | СТАТУС         | наименование ↓ Од    | обри                    |                                                   | УСЛУГИ ПО ДОГОВОРАМ  |                       |                   |
| БРОКЕР                    |               | O              | Хорошие Грузоперевоз | Партнер                 | Перевозчик                                        | нет договоров        | IE                    | Â                 |
| ТЕНДЕРНЫЙ<br>БРОКЕР       | V             | O              | 000                  | Партнер                 | Грузовладелец                                     | нет договоров        | E                     |                   |
| управление                | E             | 0              | Перевозки +          | Партнер                 | Перевозчик<br>Экспедитор                          | нет договоров        | 1                     |                   |
| АВТОПАРКОМ                |               | ~              | Ом                   | Партнер                 | Перевозчик<br>Страховая компания                  | нет договоров        | E                     |                   |
| КАБИНЕТ                   |               | o              | Лучшие Перевозчики   | Партнер                 | Перевозчик<br>Экспедитор<br>Складской оператор    | нет договоров        | E                     |                   |
|                           | V             | o              | Грузовоз             | Партнер                 | Перевозчик<br>Экспедитор<br>Складской оператор    | нет договоров        | IE                    |                   |
|                           |               | *              | Виктория             | Партнер                 | Грузовладелец<br>Перевозчик<br>Страховая компания | нет договоров        |                       |                   |
|                           | -             | -              |                      | 142                     | Грузовладелец                                     |                      |                       | *                 |
|                           |               |                | Страница 1из 2       | 👌 🌒 🍘 Записей на страни | це 10 🔻                                           |                      | Отображаются записи с | 1 по 10, всего 15 |

# 6. Договоры

После того, как Вы подтвердите партнерство, Вам необходимо внести в систему данные о ваших договорах, если они есть. Сделать это можно из этой же формы («Список партнеров и организаций»), выделив нужную компанию и нажав на кнопку «Договоры - > Добавить». Либо это можно сделать, открыв пункт «Договоры В2В» в меню «Партнеры».

| 🔥 LOGI                    | NET                                         | • уведомления                                            | помощь 📑 печать <mark>поиск</mark> | 🔎 💄 профиль                          |
|---------------------------|---------------------------------------------|----------------------------------------------------------|------------------------------------|--------------------------------------|
| создать 🔪 🖅               | Заявка<br>на перевозку 📩 Аукцион 🖧 Тендер 👦 | тс 🛓 водитель 🗐 заявки 📲                                 | Свободные Грузы                    |                                      |
| ПАРТНЕРЫ                  | Избранное Alerts × Партнеры и организации   | K                                                        |                                    |                                      |
| ПАРТНЕРЫ И<br>ОРГАНИЗАЦИИ | ПАРТНЕРЫ И ОРГАНИЗАЦИИ                      |                                                          |                                    |                                      |
| договоры в2в              | Одобавить Одобрить Договоры                 | х удалит                                                 |                                    |                                      |
| ТРАНСПОРТНЫЙ              | СТАТУС НАИМЕНОВАНИЕ                         | говор профиль услуг                                      | ги по договорам                    |                                      |
| БРОКЕР                    | О     Хорошие Грузоперевоз     Добавить     | Перевозиих нет да                                        | оговоров                           | <b>^</b>                             |
| ТЕНДЕРНЫЙ<br>БРОКЕР       | Подочавить Партнер                          | Грузовладелец нет до                                     | оговоров 📃                         |                                      |
| управление                | 🗐 🧿 <u>Перевозки +</u> Партнер              | Перевозчик<br>Экспедитор нет до                          | оговоров                           |                                      |
| АВТОПАРКОМ                | 🗹 🖌 Ом Партнер                              | Перевозчик<br>Страховая компания нет до                  | оговоров                           | E                                    |
| КАБИНЕТ                   | Лучшие Перевозчики Партнер                  | Перевозчик<br>Экспедитор нет до<br>Складской оператор    | оговоров                           |                                      |
|                           | 🗐 🧿 Грузовоз Партнер                        | Перевозчик<br>Экспедитор нет до<br>Складской оператор    | оговоров                           |                                      |
|                           | Виктория Партнер                            | Грузовладелец<br>Перевозчик нет до<br>Страховая компания | говоров                            |                                      |
|                           |                                             | Грузовладелец                                            | -                                  | •                                    |
|                           | ј 🗢 🗢 Страница 🚺 из 2 🌩 🏓 🥏 Запи            | исей на странице 10 💌                                    | Οτο                                | бражаются записи с 1 по 10, всего 15 |

6.1.В открывшейся форме добавления договора В2В, пожалуйста, введите данные, обязательные для заполнения поля отмечены звездочкой. После заполнения всех данных загрузите документы на вкладке «Файлы договора».

В окне загрузки файла в поле «Файл» нажмите на кнопку «Обзор», далее выберете на своем компьютере необходимый документ и нажмите «Открыть».

Обязательно укажите описание документа и выберите его тип из списка и нажмите кнопку «Загрузить».

Отметьте галочкой поле «Согласовать договор» и нажмите «Сохранить».

6.2.После этого вторая сторона должна будет подтвердить его. Система будет оповещать вас, когда срок действия договора будет подходить к концу.

|                          | Номер договора:                 | <ul> <li>Уникальный номер, идентифицирующий договор. Допускаются буквы<br/>риссира, и размикала раздование и инфа и</li> </ul>                    |
|--------------------------|---------------------------------|----------------------------------------------------------------------------------------------------|
| УПРАВЛЕНИЕ<br>АВТОПАРКОМ | Номер в системе:                | руского а патанского апфавилов, цофры.<br>Будет сгенерирован после заключения договора                                                            |
| КАБИНЕТ                  | Описание договора:              | <ul> <li>По необходимости введите текст, разъясняющий суть заключаемого<br/>договора.</li> </ul>                                                  |
|                          |                                 | ×                                                                                                    |
|                          | Тип услуги:                     | <ul> <li>Выберите из списка тип услуг по договору.</li> </ul>                                                                                     |
|                          | Организация (партнёр):          | Ом - Введите наименование вручную или выберите из списка.                                                                                         |
|                          | Начало действия<br>договора:    | 29.06.2012 — Укажите дату с помощью формы "Капендарь". Текущая дата или побая дата в прошлом или будущем.                                         |
|                          | Окончание действия<br>договора: | 29.06.2013 — Укажите дату с помощью формы "Календарь".                                                                                            |
|                          | Валюта договора:                | Российский рубль — Выберите валюта из возможных значений, например: евро.                                                                         |
|                          | Порядок расчетов:               | Выберите порядок расчетов — Выберите порядок из списка значений, например: частичная предоплата.<br>Поле не является обязательным для заполнения. |
|                          | Форма р. счетов:                | Выберите форму расчетов  - Выберите из списка евриантов, например: безналичный расчет. Поле не<br>является обязательным для заполнения.           |
|                          | Сумма:                          |                                                                                                    |
|                          | $\sim$                          |                                                                                                    |
|                          | Согласовать договор             | 💆 Сохранить Отмена                                                                                                    |

|                                             | ет                             |                        | <ol> <li>уведомления</li> </ol> | 🕐 помощь            | печать поиск      | Q  | 👃 ПРОФИЛЬ |
|---------------------------------------------|--------------------------------|------------------------|---------------------------------|---------------------|-------------------|----|-----------|
| создать 🔰 🖅 🕈 на                            | аявка<br>а перевозку 🗡 Аукцион | СС Тендер 🔂 Т          | С 🚨 Водитель                    | ЭАЯВКИ              | • Свободные Грузы | ŧ. |           |
| ПАРТНЕРЫ                                    | Избранное Партнеры и о         | организации 🗙 Договоры | 1828 × Добавлени                | е дополнительного с | оглашения ×       |    |           |
| ПАРТНЕРЫ И<br>ОРГАНИЗАЦИИ                   | ДОБАВЛЕНИЕ ДОПОЛ               | НИТЕЛЬНОГО СОГЛА       | шения                           |                     |                   |    |           |
| договоры вав                                | Общая информация               | Файлы доп. соглашения  | Дополнительные у                | словия              |                   |    |           |
| ТРАНСПОРТНЫЙ<br>БРОКЕР<br>ТЕНЯГРИИ И ЕРОКСР | Номер доп. соглашения:         |                        |                                 |                     |                   |    |           |
| СТРАХОВОЙ БРОКЕР                            | Описание доп. соглашен         | ия:                    |                                 |                     |                   |    |           |
| УПРАВЛЕНИЕ<br>АВТОПАРКОМ                    |                                |                        |                                 |                     |                   |    |           |
| СКЛАДСКОЙ БРОКЕР                            | Дата соглашения:               | 13.11.2012             |                                 |                     |                   |    |           |
| КАБИНЕТ                                     | Порядок расчетов:              | Постоплата             |                                 | •                   |                   |    |           |
|                                             | Форма расчетов:                | Безналичный расче      | T                               | •                   |                   |    |           |
|                                             | Сумма:                         |                        |                                 |                     |                   |    |           |
|                                             | Согласовать догово             |                        | 보 Сохранить                     | Отме                | ена               |    |           |
|                                             |                                |                        |                                 |                     |                   |    |           |

# 7. Управление автопарком.

В этом модуле в разделах Журнал ТС и Журнал водителей Вы можете добавить информацию о вашем автопарке и о водителях.

| <b>IOGINET</b>                     | 1 уведомления   | 📀 помощь | печать поиск    | Q | 💄 профиль |
|------------------------------------|-----------------|----------|-----------------|---|-----------|
| создать заявка Аукцион ССС Тендер  | тс 🚨 Водитель   | ЭАЯВКИ   | СВОБОДНЫЕ ГРУЗЫ |   |           |
| управление<br>автопарком           |                 |          |                 |   |           |
| журнал тс ИЗБРАННОЕ                |                 |          |                 |   |           |
| журнал водителей Выберите страницу | + - Настройки і | анели    |                 |   |           |
| ОПТИМАЛЬНАЯ ЗАГРУЗКА<br>ТС         |                 |          |                 |   |           |
| ТРАНСПОРТНЫЙ<br>БРОКЕР             |                 |          |                 |   |           |
| ТЕНДЕРНЫЙ БРОКЕР                   |                 |          |                 |   |           |
| ПАРТНЕРЫ                           |                 |          |                 |   |           |
| кабинет                            |                 |          |                 |   |           |
|                                    |                 |          |                 |   |           |
|                                    |                 |          |                 |   |           |
|                                    |                 |          |                 |   |           |

# 8. Сотрудники

В этом разделе вводятся данные сотрудников Вашего предприятия, которых затем можно использовать в качестве контактных лиц, ответственных лиц и на других ролях (в частности, при проведении тендеров):

| ДОБАВИТЬ   | 🗙 удалить |               |              |              |   |   |
|------------|-----------|---------------|--------------|--------------|---|---|
| CTATYC     | логин     | ФИО           | ПОДРАЗДЕЛЕ   | РОЛЬ         |   |   |
| Активный   | RogozinaT | Рогозина Тать | Транспортиро | Транспортны  | 0 | 9 |
| Активный   | Budan     | Будан Лариса  | Транспортиро | Ассистент тр | 0 | 9 |
| ] Активный | Romanova  | Романова Св   | Транспортиро | Транспортны  | 0 | - |
| ] Активный | Lysenko   | Лысенко Мар   | Транспортиро | Супервайзер  | 0 | 9 |
| Активный   | usikov    | Усиков Алекс  | Транспортиро | Транспортны  | 0 | 9 |
| ] Активный | Duyunov   | Дуюнов Алек   | Транспортиро | Менеджер/Су  | 0 |   |
| Активный   | OGolunov  | Голунов Олег  | Транспортиро | Транспортны  | 0 | - |
| Активный   | Kobzev    | Кобзев Сергей | Транспортиро | Транспортны  | 0 | 9 |
| Активный   | Shapoval  | Шаповал Све   | Транспортиро | Ассистент тр | 0 | - |

Чтобы открыть страницу "Список сотрудников", выберите в главном меню системы Loginet пункт "Кабинет" - "Моя организация" - "Сотрудники".

Примечание: Этот раздел доступен только после оформления договора B2C на использование системы Loginet.

Чтобы зарегистрировать нового сотрудника в качестве участника системы:

8.1. В панели инструментов страницы нажмите "Добавить". Откроется форма "Регистрация сотрудника":

| РЕГИСТРАЦИЯ СОТРУДНИИ | IA                          |   |                                                                                                    |
|-----------------------|-----------------------------|---|----------------------------------------------------------------------------------------------------|
|                       |                             |   |                                                                                                    |
| Логин:                | ivanov                      | * | — Макет содержать бухвы патинского алфавита, цифры и знаки подчеркивания, три или более символов, например: Nanov.       |
| Пароль:               |                             | • | — Макет содержать буквы патинского апфавита, цифры или знаки подчеркивания, шесть или более симеолов, например: tsl215ra |
|                       |                             |   |                                                                                                    |
| Повторите пароль:     |                             | * | — Введите пароль повторно.                                                                                               |
|                       | Сгенерировать автоматически |   | — Выберите, чтобы система сгенерировала пароль.                                                                          |
| Клиент:               | Кока-Кола Тест              |   | — Наименование организации.                                                                                              |
| Подразделения:        | SPB 🔻                       |   |                                                                                                    |
| Роль:                 | Администратор клиента 🔻     |   | — Выберите должность сотрудника.                                                                                         |
| Фамилия:              | Иванов                      |   | <ul> <li>Допускаются буквы русского и патинского апфавитов и пробелы.</li> </ul>                                         |
| Имя:                  | Пётр                        |   | — Допускаются буквы русского и патинского алфавитов и пробелы.                                                           |
| Отчество:             | Иванович                    |   | — Допускаются буквы русского и патинского алфавитов и пробелы.                                                           |
| Email:                | ivanov@mail.ru              | * | — Личный адрес апектронной почты.                                                                                        |
| Телефон:              | + +7 ( 812 ) 9933994 доб.   |   | — Номер<br>стационарного<br>телефона в                                                                                   |
|                       |                             |   | мендинародном<br>формате, например:<br>+ 7 812 123 4057.                                                                 |
| Моб.телефон:          | + +7 ( ) A06.               |   | — Номер мобильного<br>телефона в<br>международном                                                                        |
|                       |                             |   | цормане, нацияны.<br>+7 921 123 4567.                                                                                    |
| Факс:                 | + +7 ( ) доб.               |   | — Номер факса в<br>мендународном<br>формате, например:<br>+ 7 812 123 4667.                                              |
| Язык:                 | Русский                     |   | — Выберите язык интерфейса.                                                                                              |
| ICQ:                  | 11223344                    |   |                                                                                                    |
| Skype:                |                             | 1 |                                                                                                    |

8.2. Введите логин, который Вы хотите присвоить сотруднику. Логин может содержать буквы латинского алфавита, цифры и знаки подчеркивания, три или более символов.

8.3. Укажите пароль. Система Loginet сама может подобрать надежный пароль для сотрудника. Для этого установите флажок в поле "Пароль - Сгенерировать автоматически".

8.4. Заполните остальные поля, введите данные о сотруднике. Те из них, которые помечены знаком \* справа от них, обязательные к заполнению. Остальные - по желанию.

8.5. Нажмите "Сохранить".

8.6. Повторите шаги 1-5, пока не зарегистрируете всех сотрудников.

8.7. Проследите, чтобы каждый из сотрудников открыл сообщение, которое система Loginet направит каждому из них по электронной почте, и перешел по ссылке, которая в нем указана, и нажал Активировать. После этого учетные записи сотрудников будут активированы.

Примечание: если сотрудник организации не видит письмо с ссылкой для активации в папке "Входящие" своего почтового ящика, пожалуйста, проверьте папку "Спам". В противном случае обращайтесь в службу технической поддержки портала Loginet по тел: +7(812) 456-70-11

### 9. Настройка доступа

На странице Настройка доступа отображается информация о том, какие роли пользователей имеются в Вашей организации и каковы их права:

| тартнеры и организации 🛪 🖓                                                                                                    |              |        | 11 11 11 11 11 11 11 11 11 11 11 11 11                          |                                                                                                    |                           |
|----------------------------------------------------------------------------------------------------|--------------|--------|-----------------------------------------------------------------|----------------------------------------------------------------------------------------------------|---------------------------|
| СПИСОК РОЛЕЙ                                                                                                    |              |        |                                                                 |                                                                                                    | -                         |
| 🔾 добавить Роль 🗙 удалить Роль 🦧 коли                                                                                                    | ИРОВАТЬ РОЛЬ |        |                                                                 |                                                                                                    |                           |
| ] РОЛЬ С                                                                                                    | ОПИСАНИЕ     |        |                                                                 | пол                                                                                                    | КОЛИЧЕСНВО<br>1630ВАТЕЛЕЙ |
| Администратор клиента                                                                                                    |              |        |                                                                 |                                                                                                    | 1 🝰                       |
| Сотрудник                                                                                                    |              |        |                                                                 |                                                                                                    | 2 🍰                       |
| Спец-т по закупкам                                                                                                    |              |        |                                                                 |                                                                                                    | 1 🝰                       |
| Отдел закупок                                                                                                    |              |        |                                                                 |                                                                                                    | o 🝰                       |
|                                                                                                    |              |        |                                                                 |                                                                                                    |                           |
|                                                                                                    | BCE          |        |                                                                 | _                                                                                                    |                           |
| ПРАВА РОЛИ: СПЕЦ-Т ПО ЗАКУПКАМ<br>СОХРАНИТЬ 🛷 ВЫБРАТЬ ВСЕ 🗙 ОЧИСТИТЬ<br>АЗДЕЛ †                                                                                                    | BCE          | чтение | РЕДАКТИРОВАНИ                                                   | е роль                                                                                                    |                           |
| ПРАВА РОЛИ: СПЕЦ-Т ПО ЗАКУПКАМ<br>СОХРАНИТЬ 🕜 ВЫБРАТЬ ВСЕ 🛛 💥 ОЧИСТИТЬ<br>АЗДЕЛ †                                                                                                    | » BCE        | ЧТЕНИЕ | РЕДАКТИРОВАНИ                                                   | е роль                                                                                                    |                           |
| ПРАВА РОЛИ: СПЕЦ-Т ПО ЗАКУПКАМ<br>СОХРАНИТЬ ФЕВЬБРАТЬ ВСЕ СОЧИСТИТЬ<br>Аздел †<br>05 Партнеры и договоры B2B<br>DistanceHoursTariffRules                                                                                                    | » BCE        | чтение | РЕДАКТИРОВАНИ                                                   | IE РОЛЬ<br>Спец-т по закупкам                                                                                                    |                           |
| ПРАВА РОЛИ: СПЕЦ-Т ПО ЗАКУПКАМ<br>COXPANITS SUBSPATS BCE СОЧИСТИТЬ<br>A3ДЕЛ 1<br>O5 Партнеры и договоры B2B<br>DistanceHoursTariffRules<br>EditAgreementB2B                                                                                                    | » BCE        | чтение | РЕДАКТИРОВАНИ<br>*                                              | IE РОЛЬ<br>Спец-т по закупкам<br>Спец-т по закупкам                                                                                                    |                           |
| ПРАВА РОЛИ: СПЕЦ-Т ПО ЗАКУПКАМ<br>СОХРАНИТЬ УВЫБРАТЬ ВСЕ СОЧИСТИТЬ<br>АЗДЕЛ †<br>О5 Партнеры и договоры В2В<br>DistanceHoursTariffRules<br>EditAgreementB2B<br>Диалог выбора клиентов                                                                                                    | » BCE        | чтение | РЕДАКТИРОВАНИ<br>Ж<br>Ж                                         | IE РОЛЬ<br>Спец-т по закупкам<br>Спец-т по закупкам<br>Спец-т по закупкам                                                                                                    |                           |
| ПРАВА РОЛИ: СПЕЦ-Т ПО ЗАКУПКАМ<br>СОХРАНИТЬ УВЫБРАТЬ ВСЕ СОЧИСТИТЬ<br>АЗДЕЛ †<br>О5 Партнеры и договоры В2В<br>DistanceHoursTariffRules<br>ЕditAgreementB2B<br>Диалог выбора клиентов<br>Диалог выбора с партнером (В2В)                                                                                                    | » BCE        | чтение | РЕДАКТИРОВАНИ<br>Ж<br>Ж<br>Ж                                    | IE РОЛЬ<br>Спец-т по закупкам<br>Спец-т по закупкам<br>Спец-т по закупкам<br>Спец-т по закупкам                                                                                                    |                           |
| ПРАВА РОЛИ: СПЕЦ-Т ПО ЗАКУПКАМ<br>СОХРАНИТЬ ✔ ВЫБРАТЬ ВСЕ                                                                                                    | » BCE        | чтение | РЕДАКТИРОВАНИ                                                   | е РОЛЬ<br>Спец-т по закупкам<br>Спец-т по закупкам<br>Спец-т по закупкам<br>Спец-т по закупкам<br>Спец-т по закупкам                                                                                                    |                           |
| ПРАВА РОЛИ: СПЕЦ-Т ПО ЗАКУПКАМ<br>СОХРАНИТЬ УВЫБРАТЬ ВСЕ СОЧИСТИТЬ<br>32ДЕЛ †<br>05 Партнеры и договоры В2В<br>DistanceHoursTariffRules<br>EditAgreementB2B<br>Диалог выбора клиентов<br>Диалог договора с партнером (В2В)<br>Добавление договора с партнером (В2В)<br>Добавление дополнительного соглашения                                                                                                    | » BCE        | чтение | РЕДАКТИРОВАНИ<br>*<br>*<br>*<br>*                               | е Роль<br>Спец-т по закупкам<br>Спец-т по закупкам<br>Спец-т по закупкам<br>Спец-т по закупкам<br>Спец-т по закупкам<br>Спец-т по закупкам                                                                                                    |                           |
| ПРАВА РОЛИ: СПЕЦ-Т ПО ЗАКУПКАМ<br>СОХРАНИТЬ ✔ ВЫБРАТЬ ВСЕ                                                                                                    | » BCE        | чтение | РЕДАКТИРОВАНИ<br>*<br>*<br>*<br>*<br>*                          | е РОЛЬ<br>Спец-т по закупкам<br>Спец-т по закупкам<br>Спец-т по закупкам<br>Спец-т по закупкам<br>Спец-т по закупкам<br>Спец-т по закупкам<br>Спец-т по закупкам                                                                                                    |                           |
| ПРАВА РОЛИ: СПЕЦ-Т ПО ЗАКУПКАМ<br>СОХРАНИТЬ УВЫБРАТЬ ВСЕ СОЧИСТИТЬ<br>32ДЕЛ †<br>05 Партнеры и договоры В2В<br>DistanceHoursTariffRules<br>EditAgreementB2B<br>Диалог выбора клиентов<br>Диалог выбора к партнером (В2В)<br>Добавление договора с партнером (В2В)<br>Добавление дополнительного соглашения<br>Договор (В2В)<br>Дополнительное соглашение                                                                                                    | » BCE        | чтение | РЕДАКТИРОВАНИ<br>*<br>*<br>*<br>*<br>*                          | Е РОЛЬ<br>Спец-т по закупкам<br>Спец-т по закупкам<br>Спец-т по закупкам<br>Спец-т по закупкам<br>Спец-т по закупкам<br>Спец-т по закупкам<br>Спец-т по закупкам<br>Спец-т по закупкам                                                                                                    |                           |
| ПРАВА РОЛИ: СПЕЦ-Т ПО ЗАКУПКАМ<br>СОХРАНИТЬ ✔ ВЫБРАТЬ ВСЕ                                                                                                    | » BCE        | чтение | РЕДАКТИРОВАНИ<br>*<br>*<br>*<br>*<br>*<br>*                     | Е РОЛЬ<br>Спец-т по закупкам<br>Спец-т по закупкам<br>Спец-т по закупкам<br>Спец-т по закупкам<br>Спец-т по закупкам<br>Спец-т по закупкам<br>Спец-т по закупкам<br>Спец-т по закупкам<br>Спец-т по закупкам                                                                                         |                           |
| ПРАВА РОЛИ: СПЕЦ-Т ПО ЗАКУПКАМ<br>СОХРАНИТЬ ✓ ВЫБРАТЬ ВСЕ × ОЧИСТИТЬ<br>33ДЕЛ ↑<br>05 Партнеры и договоры В2В<br>DistanceHoursTariffRules<br>EditAgreementB2B<br>Диалог выбора клиентов<br>Диалог договора с партнером (В2В)<br>Добавление договора с партнером (В2В)<br>Добавление договора с партнером (В2В)<br>Добавление договора с партнером (В2В)<br>Добавление дополнительного соглашения<br>Договор (В2В)<br>Дополнительное соглашение<br>Информация о партнере<br>Междугородняя перевозка                                                                                                    | » BCE        | чтение | РЕДАКТИРОВАНИ<br>*<br>*<br>*<br>*<br>*<br>*<br>*                | Е РОЛЬ<br>Спец-т по закупкам<br>Спец-т по закупкам<br>Спец-т по закупкам<br>Спец-т по закупкам<br>Спец-т по закупкам<br>Спец-т по закупкам<br>Спец-т по закупкам<br>Спец-т по закупкам<br>Спец-т по закупкам                                                                                         |                           |
| ПРАВА РОЛИ: СПЕЦ-Т ПО ЗАКУПКАМ<br>СОХРАНИТЬ ✓ ВЫБРАТЬ ВСЕ × ОЧИСТИТЬ<br>A3ДЕЛ ↑<br>OS Партнеры и договоры В2В<br>DistanceHoursTariffRules<br>EditAgreementB2B<br>Диалог выбора клиентов<br>Диалог выбора к партнером (В2В)<br>Добавление договора с партнером (В2В)<br>Добавление договора с партнером (В2В)<br>Добавление договора с партнером (В2В)<br>Добавление договора с партнером (В2В)<br>Добавление договора с партнером (В2В)<br>Добавление доголнительного соглашения<br>Договор (В2В)<br>Дополнительное соглашение<br>Информация о партнере<br>Междугородняя перевозка                                                                                                    | » BCE        | чтение | РЕДАКТИРОВАНИ<br>*<br>*<br>*<br>*<br>*<br>*<br>*                | Е РОЛЬ<br>Спец-т по закупкам<br>Спец-т по закупкам<br>Спец-т по закупкам<br>Спец-т по закупкам<br>Спец-т по закупкам<br>Спец-т по закупкам<br>Спец-т по закупкам<br>Спец-т по закупкам<br>Спец-т по закупкам<br>Спец-т по закупкам                                                                   |                           |
| ПРАВА РОЛИ: СПЕЦ-Т ПО ЗАКУПКАМ<br>СОХРАНИТЬ ✓ ВЫБРАТЬ ВСЕ × ОЧИСТИТЬ<br>A3ДЕЛ ↑<br>OS Партнеры и договоры В2В<br>DistanceHoursTariffRules<br>EditAgreementB2B<br>Диалог выбора клиентов<br>Диалог выбора клиентов<br>Диалог договора с партнером (В2В)<br>Добавление договора с партнером (В2В)<br>Добавление договора с партнером (В2В)<br>Добавление договора с партнером (В2В)<br>Добавление договора с партнером (В2В)<br>Добавление доголнительного соглашения<br>Договор (В2В)<br>Дополнительное соглашение<br>Информация о партнере<br>Междугородняя перевозка<br>Нормативы по стоимости кородской перевозки                                                                                                    | » ВСЕ        | чтение | РЕДАКТИРОВАНИ<br>*<br>*<br>*<br>*<br>*<br>*<br>*<br>*           | Е РОЛЬ<br>Спец-т по закупкам<br>Спец-т по закупкам<br>Спец-т по закупкам<br>Спец-т по закупкам<br>Спец-т по закупкам<br>Спец-т по закупкам<br>Спец-т по закупкам<br>Спец-т по закупкам<br>Спец-т по закупкам<br>Спец-т по закупкам<br>Спец-т по закупкам                                             |                           |
| ПРАВА РОЛИ: СПЕЦ-Т ПО ЗАКУПКАМ  COXPANIE COXPANIE COXPA | » BCE        | чтение | РЕДАКТИРОВАНИ<br>*<br>*<br>*<br>*<br>*<br>*<br>*<br>*<br>*      | Е РОЛЬ<br>Спец-т по закупкам<br>Спец-т по закупкам<br>Спец-т по закупкам<br>Спец-т по закупкам<br>Спец-т по закупкам<br>Спец-т по закупкам<br>Спец-т по закупкам<br>Спец-т по закупкам<br>Спец-т по закупкам<br>Спец-т по закупкам<br>Спец-т по закупкам<br>Спец-т по закупкам                       |                           |
| ПРАВА РОЛИ: СПЕЦ-Т ПО ЗАКУПКАМ                                                                                                    | » ВСЕ        | чтение | РЕДАКТИРОВАНИ<br>*<br>*<br>*<br>*<br>*<br>*<br>*<br>*<br>*<br>* | Е РОЛЬ<br>Спец-т по закупкам<br>Спец-т по закупкам<br>Спец-т по закупкам<br>Спец-т по закупкам<br>Спец-т по закупкам<br>Спец-т по закупкам<br>Спец-т по закупкам<br>Спец-т по закупкам<br>Спец-т по закупкам<br>Спец-т по закупкам<br>Спец-т по закупкам<br>Спец-т по закупкам<br>Спец-т по закупкам |                           |

Чтобы открыть страницу Настройка доступа, выберите в главном меню системы Loginet пункт "Кабинет" - "Настройка доступа".

В верхнем разделе страницы содержится список ролей пользователей, доступных в Вашей организации. В панели инструментов раздела содержатся кнопки:

ВАЖНО! Данная страница доступна только администраторам!

#### Список ролей

Добавить роль: Нажмите эту кнопку, и в списке появится "Новая роль". Введите желаемое наименование роли (например, "супервизор") и выберите права (см. ниже).

Удалить роль: Выберите одну из ролей в перечне и нажмите эту кнопку, чтобы удалить роль из Системы. Удалить можно только такую роль, которой не обладает ни один пользователь Системы.

Копировать роль: Выберите одну из ролей в перечне и нажмите эту кнопку. В перечне появится новая строка с добавлением суффикса "(копия)" к названию выбранной роли. Изначально, эти роли обладают идентичными правами. После этого их права редактируются раздельно.

Перечень обладает следующими графами:

| Наименование             | Описание                                           |
|--------------------------|----------------------------------------------------|
| Роль                     | Наименование роли.                                 |
| Описание                 | Введите произвольный текст, уточняющий должность и |
|                          | т. д.                                              |
| Количество пользователей | Сколько пользователей обладают этой ролью.         |

# Права роли

В нижнем разделе страницы содержится перечень функций системы LOGINET, на которые можно делегировать права выбранной категории пользователей. В панели инструментов раздела содержатся кнопки:

Сохранить. Нажмите эту кнопку, чтобы сохранить сделанные Вами изменения в правах.

Выбрать все. Нажмите, чтобы предоставить выбранной роли права на все функции Системы.

Очистить все. Нажмите, чтобы лишить пользователей выбранной роли прав на все функции.

Список функций обладает следующими графами:

| Описание                                              |
|-------------------------------------------------------|
| Наименование подсистемы, модуля или группы функций    |
| (например, Транспортный брокер).                      |
| Отображается 🥙, если у выбранной роли есть права на   |
| отображение данной функциональности, и 본, если их     |
| нет.                                                  |
| Сделайте щелчок кнопкой мыши на пиктограмме, чтобы    |
| включить или выключить предоставление прав на         |
| выбранную функцию.                                    |
| Отображается 🍢, если у выбранной роли есть права на   |
| редактирование данных в этой функции, и 🎽, если их    |
| нет.                                                  |
| Сделайте щелчок кнопкой мыши на пиктограмме, чтобы    |
| включить или выключить предоставление прав на         |
| выбранную функцию.                                    |
| Наименование роли. Эта колонка нужна для того, чтобы  |
| сравнить доступ по выбранному разделу. Например, если |
| выделить роли администратора и обычного сотрудника,   |
| то в нижней части для каждой функциональности будет   |
| выводиться наименование той роли, у которой есть      |
| наивысший доступ к этой функции.                      |
|                                                       |

## Техническая поддержка

При возникновении любых вопросов о работе системы Loginet Вы можете:

– найти ответ в технической документации

- просмотреть видеоинструкции, опубликованные на странице www.loginet.ru/help.aspx

– обратиться к специалисту службы информационных технологий своего предприятия, отвечающего за работу с системой Loginet;

- обратиться в службу технической поддержки ООО «Логинет Рус»:

тел.: +7 812 456-70-11,

электронная почта: support@loginet.ru

При обращении обязательно опишите:

- проблему или вопрос, сформулированные четко и подробно;

- используемую операционную систему и браузер;

- адрес страницы (URL), с которой связана проблема или вопрос;

– копию экрана компьютера с сообщением об ошибке, формой или страницей, вызывающей вопросы.

Для помещения изображения экрана в буфер обмена:

- в ОС компании Microsoft: нажмите клавишу, обозначенную Print Screen, Prt Scr.

- в ОС компании Apple: нажмите Ctrl + Command ( \ ) + Shift + 3

– в ОС платформы Linux/UNIX: нажмите клавишу Print Screen и сохраните снимок экрана в файл.